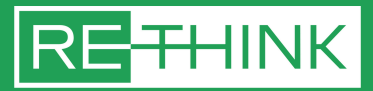

# Guide to redeem the pre-paid group booking pass for ReThink HK 2023

You should have received the Redemption Code for the pass that is allocated to you, if not, please contact your company's representative. The code should start with "DGB"

### Steps to redeem your pass

1. Visit https://register.rethink-event.com/general

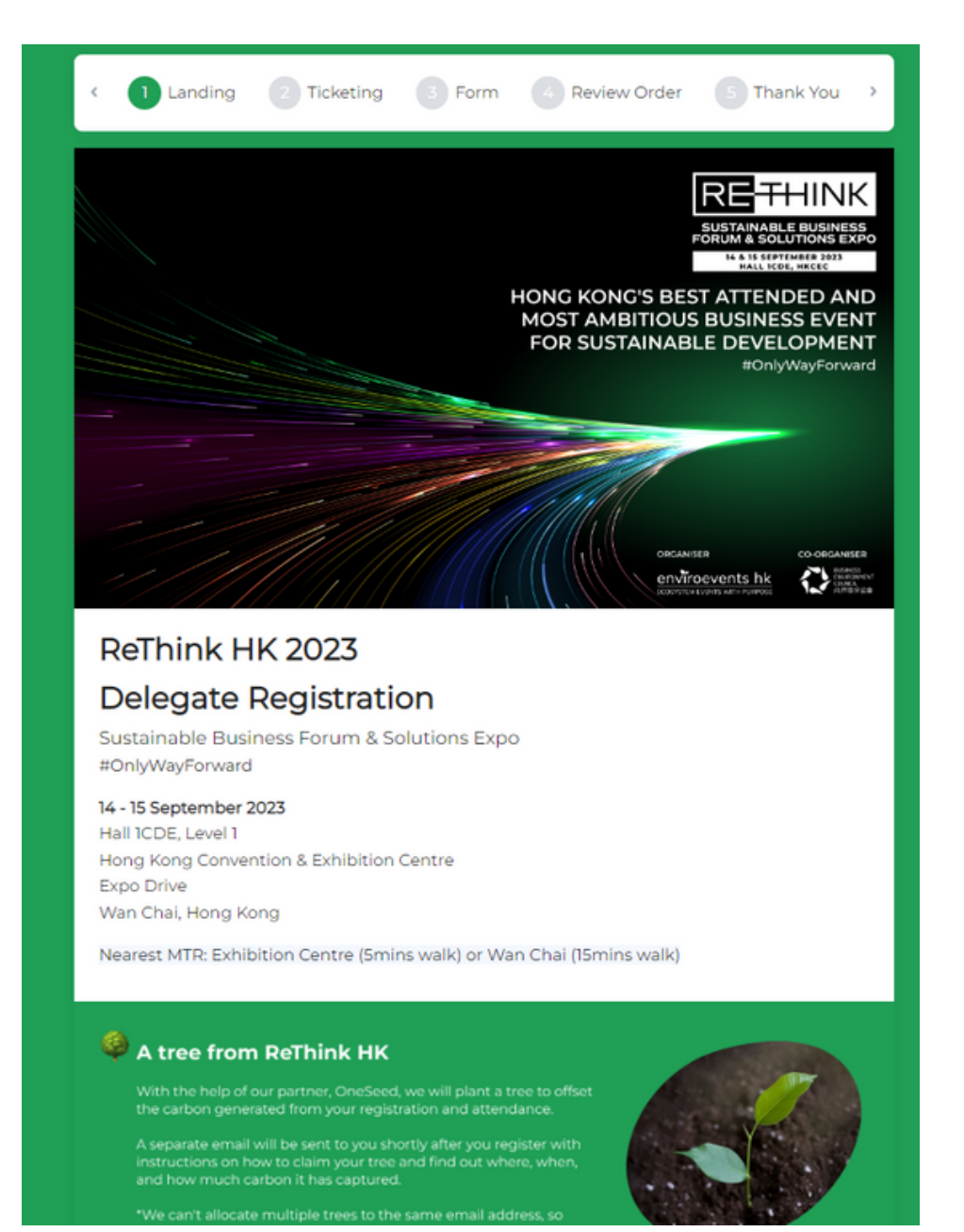

#### 2. Scroll down to the bottom, click "Continue"

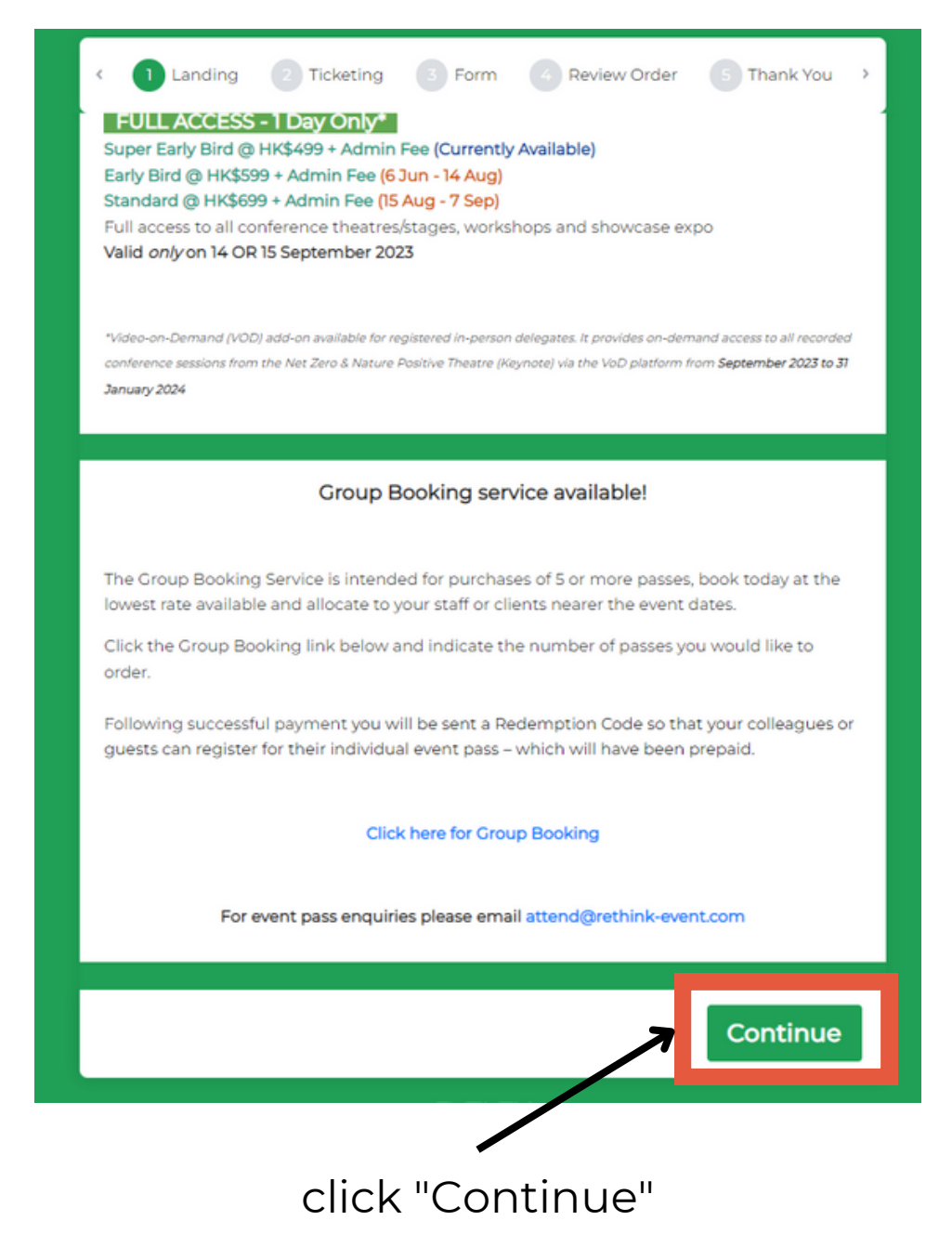

- 3. Choose the type of pass that is allocated to you.
- 4. At the bottom of the page, type your Redemption Code
- 5. Click "Apply"
- 6. You should see the total price becomes HK\$0.00
- 7. Click "Continue"

| <                                                  | 1 Landing 2 Ticketing 3 Form 4 Review Order 5 Thank You >                                                                                       |  |  |  |  |  |  |  |  |  |
|----------------------------------------------------|----------------------------------------------------------------------------------------------------|--|--|--|--|--|--|--|--|--|
|                                                    | ReThink HK 2023                                                                                                    |  |  |  |  |  |  |  |  |  |
|                                                    | (Super Early Bird) FULL ACCESS - Day 1 & 2<br>HK\$598.00<br>The HK\$598 fee consists of HK\$575 ticket price + admin fee                        |  |  |  |  |  |  |  |  |  |
| Show More Choose the pass that is allocated to you |                                                                                                    |  |  |  |  |  |  |  |  |  |
| ſ                                                  | (Super Early Bird) FULL ACCESS - 1 Day Only O HK\$519.00                                                                                        |  |  |  |  |  |  |  |  |  |
| T                                                  | The HK\$519 fee consists of HK\$499 ticket price + admin fee                                                                                    |  |  |  |  |  |  |  |  |  |
| D<br>S<br>• (S                                     | Discount Code / Redemption Clide: DGBTEST2D Papely QTY: 1<br>Subtotal: HK\$598.00<br>Super Early Bird) FULL ACCESS - Day 1 & 2<br>Click "Apply" |  |  |  |  |  |  |  |  |  |
|                                                    | Click "Continue"                                                                                                    |  |  |  |  |  |  |  |  |  |

# 8. Follow the instructions to fill in the registration form. 9. Click "submit"

|                                                                                                    |                                                                                                    |                                                                                                    |                                                                                                    |                                                                                                    |                                                                                                    | Order Su                                                                                                    | mman/                                   |
|----------------------------------------------------------------------------------------------------|----------------------------------------------------------------------------------------------------|----------------------------------------------------------------------------------------------------|----------------------------------------------------------------------------------------------------|----------------------------------------------------------------------------------------------------|----------------------------------------------------------------------------------------------------|----------------------------------------------------------------------------------------------------|-----------------------------------------|
|                                                                                                    |                                                                                                    | Time Left: 5                                                                                                    | 57:11                                                                                                    |                                                                                                    | _                                                                                                    |                                                                                                    | initialy                                |
|                                                                                                    |                                                                                                    |                                                                                                    |                                                                                                    | RE                                                                                                    | THINK                                                                                                    | (Super Ea                                                                                                    | rly Bird) FULL                          |
|                                                                                                    |                                                                                                    |                                                                                                    |                                                                                                    | FORUM                                                                                                    | A SOLUTIONS EXP<br>15 SEPTEMBER 1025                                                                                                    | HK\$598.00                                                                                                    | 2009102                                 |
|                                                                                                    |                                                                                                    |                                                                                                    | но                                                                                                    | NG KONG'S BES                                                                                                    | T ATTENDED AN                                                                                                    | P                                                                                                    |                                         |
|                                                                                                    |                                                                                                    |                                                                                                    | FC                                                                                                    | OR SUSTAINABI                                                                                                    | IE DEVELOPMEN<br>IrOnlyWayForwar                                                                                                    | Subtotal                                                                                                    | HK\$598                                 |
|                                                                                                    |                                                                                                    | -                                                                                                    |                                                                                                    | -                                                                                                    |                                                                                                    | Discount                                                                                                    | HK\$598                                 |
|                                                                                                    | -                                                                                                    |                                                                                                    | ann                                                                                                    |                                                                                                    | The second second secon | Total:                                                                                                    | HK\$C                                   |
| vou would like                                                                                                    | vou purchase for                                                                                                    | a VOD ticke                                                                                                    | et, please tick th                                                                                                    | ne box belov                                                                                                    | N.                                                                                                    |                                                                                                    |                                         |
| ideo-on-Demand (VOD                                                                                                    | )) add-on available for regi                                                                                                    | istered in-person c                                                                                                    | delegates. It provides o                                                                                                    | n-demand acces                                                                                                    | s to all recorded                                                                                                    |                                                                                                    |                                         |
| onference sessions fron                                                                                                    | n the Net Zero & Nature P                                                                                                    | ositive Theatre (Ke                                                                                                    | synote) via the VoD pla                                                                                                    | tform from Septe                                                                                                    | mber 2023 to 31                                                                                                    |                                                                                                    |                                         |
|                                                                                                    |                                                                                                    |                                                                                                    |                                                                                                    |                                                                                                    |                                                                                                    |                                                                                                    |                                         |
| VOD add-on (                                                                                                    | \$99 + Admin Fee)                                                                                                    |                                                                                                    |                                                                                                    |                                                                                                    |                                                                                                    |                                                                                                    |                                         |
|                                                                                                    |                                                                                                    |                                                                                                    |                                                                                                    |                                                                                                    |                                                                                                    |                                                                                                    |                                         |
| Primary Email                                                                                                    |                                                                                                    |                                                                                                    |                                                                                                    |                                                                                                    |                                                                                                    |                                                                                                    |                                         |
| /e will send you a co                                                                                                    | nfirmation email to thi                                                                                                    | s address                                                                                                    |                                                                                                    |                                                                                                    |                                                                                                    |                                                                                                    |                                         |
| e nin seno you a co                                                                                                    |                                                                                                    | 3 0001233                                                                                                    |                                                                                                    |                                                                                                    |                                                                                                    |                                                                                                    |                                         |
| Please use a unio                                                                                                    | que email address                                                                                                    |                                                                                                    |                                                                                                    |                                                                                                    |                                                                                                    |                                                                                                    |                                         |
|                                                                                                    |                                                                                                    |                                                                                                    |                                                                                                    |                                                                                                    |                                                                                                    |                                                                                                    |                                         |
| alutation                                                                                                    |                                                                                                    |                                                                                                    |                                                                                                    |                                                                                                    |                                                                                                    |                                                                                                    |                                         |
|                                                                                                    |                                                                                                    |                                                                                                    |                                                                                                    |                                                                                                    | -                                                                                                    |                                                                                                    |                                         |
|                                                                                                    |                                                                                                    |                                                                                                    |                                                                                                    |                                                                                                    |                                                                                                    |                                                                                                    |                                         |
| First Name                                                                                                    |                                                                                                    |                                                                                                    |                                                                                                    |                                                                                                    |                                                                                                    |                                                                                                    |                                         |
|                                                                                                    |                                                                                                    |                                                                                                    |                                                                                                    |                                                                                                    |                                                                                                    |                                                                                                    |                                         |
|                                                                                                    |                                                                                                    |                                                                                                    |                                                                                                    |                                                                                                    |                                                                                                    |                                                                                                    |                                         |
|                                                                                                    |                                                                                                    |                                                                                                    |                                                                                                    |                                                                                                    |                                                                                                    |                                                                                                    |                                         |
| l ast Name                                                                                                    |                                                                                                    |                                                                                                    |                                                                                                    |                                                                                                    |                                                                                                    |                                                                                                    |                                         |
| Last Name                                                                                                    |                                                                                                    |                                                                                                    |                                                                                                    |                                                                                                    |                                                                                                    |                                                                                                    |                                         |
| Last Name                                                                                                    |                                                                                                    |                                                                                                    |                                                                                                    |                                                                                                    |                                                                                                    |                                                                                                    |                                         |
| Last Name                                                                                                    |                                                                                                    |                                                                                                    |                                                                                                    |                                                                                                    |                                                                                                    |                                                                                                    |                                         |
| Last Name * Please s                                                                                                    | select the nea                                                                                                    | rest MTR :                                                                                                    | station from                                                                                                    | your orig                                                                                                    | gin                                                                                                    |                                                                                                    |                                         |
| Last Name * Please s                                                                                                    | select the nea                                                                                                    | rest MTR :                                                                                                    | station from                                                                                                    | your orig                                                                                                    | gin                                                                                                    |                                                                                                    | •                                       |
| Last Name<br>★ Please s                                                                                                    | select the nea                                                                                                    | rest MTR :                                                                                                    | station from                                                                                                    | your orig                                                                                                    | jin                                                                                                    |                                                                                                    | •                                       |
| <ul> <li>Last Name</li> <li>Please s</li> <li>Terms a</li> </ul>                                                                                                    | select the nea                                                                                                    | rest MTR :                                                                                                    | station from                                                                                                    | your orig                                                                                                    | gin                                                                                                    |                                                                                                    | ¥                                       |
| Last Name  * Please s  * Terms a                                                                                                    | select the nea                                                                                                    | rest MTR :                                                                                                    | station from                                                                                                    | your orig                                                                                                    | jin                                                                                                    | ration(s) of the Eu                                                                                                    | •                                       |
| Last Name  * Please s  * Terms a  Details rega on each day                                                                                                    | select the nea                                                                                                    | rest MTR :<br>S                                                                                                    | station from                                                                                                    | your orig                                                                                                    | <b>jin</b>                                                                                                    | cation(s) of the Eve                                                                                                    | ent 🔺                                   |
| Last Name     * Please s     * Terms a     Details rega     on each day                                                                                                    | select the nea<br>and Condition:<br>arding the Event, incl<br>y, can be found at htt                                                                                                    | rest MTR s                                                                                                    | station from<br>posed agenda, cor<br>rent.com/                                                                                                    | your orig                                                                                                    | <b>jin</b><br>ramme, and lo                                                                                                    | cation(s) of the Eve                                                                                                    | ent 🔺                                   |
| Last Name     Please s     Details rega     on each day     2. CHANGES                                                                                                    | select the nea                                                                                                    | rest MTR :<br>s<br>luding the pro<br>tps://rethink-ev                                                                                                    | station from<br>posed agenda, cor<br>rent.com/                                                                                                    | your orig                                                                                                    | <b>jin</b>                                                                                                    | cation(s) of the Eve                                                                                                    | ent 🔺                                   |
| Last Name     Please s     Details rega     on each day     2. CHANGES     The Organia                                                                                                    | select the nea<br>and Condition:<br>arding the Event, incl<br>, can be found at htt<br>S TO THESE TERMS /<br>ser may amend the 1                                                                                                    | rest MTR :<br>S<br>Iuding the proj<br>tps://rethink-ev<br>NND THE EVEN<br>f&C and any Ev                                                                                                    | station from<br>posed agenda, cor<br>rent.com/<br>iT<br>rent details at any                                                                                                    | your orig                                                                                                    | gin<br>ramme, and lo                                                                                                    | cation(s) of the Eve<br>o, deleting, or char                                                                                                    | ent <b>A</b>                            |
| Last Name     Please s     Details rega     on each day     2. CHANGES     The Organis     provisions t                                                                                                | select the nea<br>and Conditions<br>anding the Event, incl<br>, can be found at htt<br>S TO THESE TERMS /<br>ser may amend the T<br>o the T&C. In addition                                                                                                    | rest MTR :<br>s<br>luding the proj<br>tps://rethink-ev<br>NND THE EVEN<br>f&C and any Ev<br>n, if such chang                                                                                                    | station from<br>posed agenda, cor<br>vent.com/<br>iT<br>vent details at any<br>ges are (in the Org                                                                                                    | your orig                                                                                                    | gin<br>ramme, and lo<br>ing by adding t<br>on) reasonably                                                                                                    | cation(s) of the Eve<br>o, deleting, or char<br>material, the Orga                                                                               | ant  anging aniser                      |
| Last Name      Please s      Details rega     on each day     2. CHANGE:     The Organis     provisions t     will give you                                                                            | select the nea<br>and Condition:<br>rding the Event, incl<br>, can be found at htt<br>S TO THESE TERMS /<br>ser may amend the 1<br>o the T&C. In addition<br>u reasonable notice p                                                                                                    | rest MTR s                                                                                                    | station from<br>posed agenda, cor<br>rent.com/<br>iT<br>vent details at any<br>ges are (in the Org<br>nanges taking effe                                                                                                    | nference prog<br>time – includi<br>ganiser's opini<br>ct.                                                                                          | gin<br>ramme, and lo<br>ing by adding t<br>on) reasonably                                                                                                    | cation(s) of the Eve<br>o, deleting, or chai<br>material, the Orga                                                                               | ent  anging aniser                      |
| Last Name     Please s     Details rega     on each day     2. CHANGES     The Organis     provisions to     will give you     3. CHANGES                                                              | select the nea<br>and Condition:<br>arding the Event, incl<br>g, can be found at htt<br>S TO THESE TERMS /<br>ser may amend the 1<br>o the T&C. In addition<br>u reasonable notice p<br>S TO OR CANCELLAT                                                                                                    | rest MTR :<br>s<br>luding the prop<br>tps://rethink-ev<br>ND THE EVEN<br>f&C and any Ev<br>n, if such chang<br>prior to such ch                                                                                                    | station from<br>posed agenda, cor<br>rent.com/<br>it<br>rent details at any<br>ges are (in the Org<br>nanges taking effe<br>SION / POSTPONE                                                                                                    | nference prog<br>time – includi<br>paniser's opini<br>ct.                                                                                          | gin<br>ramme, and lo<br>ing by adding t<br>on) reasonably<br>E EVENT                                                                                                    | cation(s) of the Eve<br>o, deleting, or chai<br>material, the Orga                                                                               | ent  anging uniser                      |
| Last Name     Please s     Details rega     on each day     2. CHANGES     The Organis     provisions to     will give you     3. CHANGES     3.1                                                      | select the nea<br>and Condition:<br>arding the Event, incl<br>, can be found at htt<br>S TO THESE TERMS /<br>ser may amend the T<br>o the T&C. In addition<br>a reasonable notice p<br>S TO OR CANCELLAT                                                                                                    | rest MTR :<br>S<br>luding the proj<br>tps://rethink-ev<br>ND THE EVEN<br>f&C and any Ev<br>n, if such chany<br>prior to such ch                                                                                                    | station from<br>posed agenda, cor<br>vent.com/<br>iT<br>vent details at any<br>ges are (in the Org<br>hanges taking effe<br>SION / POSTPONE                                                                                                    | nference prog<br>time – includi<br>janiser's opini<br>ict.                                                                                         | gin<br>ramme, and lo<br>ing by adding t<br>on) reasonably<br>E EVENT                                                                                                    | cation(s) of the Eve<br>o, deleting, or chair<br>material, the Orga                                                                              | ent  anging aniser                      |
| Last Name  * Please s  * Terms a  Details rega on each day 2. CHANGES The Organis provisions t will give you 3. CHANGES 3.1 The Organis                                                                | select the nea<br>and Conditions<br>arding the Event, incl<br>, can be found at htt<br>S TO THESE TERMS /<br>ser may amend the 1<br>o the T&C. In addition<br>u reasonable notice p<br>S TO OR CANCELLAT<br>ser may, at any time                                                                                                    | rest MTR :<br>S<br>luding the proj<br>tps://rethink-ev<br>NND THE EVEN<br>7&C and any Ev<br>n, if such chang<br>prior to such ch<br>10N / SUSPEN<br>and for any rea                                                                                                    | station from<br>posed agenda, cor<br>rent.com/<br>NT<br>vent details at any<br>ges are (in the Org<br>hanges taking effe<br>SION / POSTPONE<br>ason (but acting re                                                                                     | time – includi<br>paniser's opini<br>ct.<br>EMENT OF TH<br>easonably):                                                                             | gin<br>ramme, and lo<br>ing by adding t<br>on) reasonably<br>E EVENT                                                                                                    | cation(s) of the Eve<br>o, deleting, or char<br>material, the Orga                                                                               | ent  aging iniser                       |
| Last Name  * Please s  * Terms a  Details rega on each day 2. CHANGES The Organis provisions t will give you 3. CHANGES 3.1 The Organis make altera                                                    | select the nea<br>and Conditions<br>inding the Event, incl<br>, can be found at htt<br>S TO THESE TERMS /<br>ser may amend the T<br>o the T&C. In addition<br>u reasonable notice p<br>S TO OR CANCELLAT<br>ser may, at any time<br>itions to the program                                                                             | rest MTR :<br>S<br>Iuding the proj<br>tps://rethink-ev<br>NND THE EVEN<br>F&C and any Ev<br>n, if such chang<br>prior to such ch<br>10N / SUSPEN<br>and for any rea                                                                                                    | station from<br>posed agenda, cor<br>vent.com/<br>vent details at any<br>ges are (in the Org<br>nanges taking effe<br>SION / POSTPONE<br>ason (but acting re<br>speakers, venue, di                                                                    | nference prog<br>time – includi<br>paniser's opini<br>cct.<br>:MENT OF TH<br>:aasonably):<br>ates, and timi                                        | gin<br>ramme, and lo<br>ing by adding t<br>on) reasonably<br>E EVENT<br>ngs of the Ever                                                                                                    | cation(s) of the Eve<br>o, deleting, or char<br>material, the Orga                                                                               | ant  nging iniser                       |
| Last Name  * Please s  * Terms a  Details rega on each day 2. CHANGEs The Organis provisions t will give you 3. CHANGEs 3.1 The Organis make altera   I agrees                                         | select the nea<br>and Condition:<br>widing the Event, inclu-<br>y, can be found at htt<br>S TO THESE TERMS /<br>ser may amend the T<br>o the T&C. In addition<br>u reasonable notice p<br>S TO OR CANCELLAT<br>ser may, at any time-<br>tions to the program                                                                          | rest MTR s                                                                                                    | station from<br>posed agenda, con<br>rent.com/<br>iT<br>vent details at any<br>ges are (in the Org<br>hanges taking effe<br>SION / POSTPONE<br>SION / POSTPONE<br>ason (but acting re<br>speakers, venue, di                                           | nference prog<br>time – includi<br>janiser's opini<br>ct.<br>MENT OF TH<br>sasonably):<br>ates, and timi                                           | ramme, and lo<br>ing by adding t<br>on) reasonably<br>E EVENT<br>ngs of the Ever                                                                                                    | cation(s) of the Eve<br>o, deleting, or char<br>material, the Orga                                                                               | ent  nging iniser                       |
| Last Name  * Please s  * Terms a  Details rega on each day 2. CHANGES The Organis provisions t will give you 3. CHANGES 3.1 The Organia make altera   Lagree                                           | select the nea<br>and Condition:<br>arding the Event, incl<br>g, can be found at htt<br>sto THESE TERMS /<br>ser may amend the T<br>o the T&C. In addition<br>u reasonable notice p<br>S TO OR CANCELLAT<br>ser may, at any time<br>tions to the program                                                                              | rest MTR :<br>S<br>luding the prop<br>tps://rethink-ev<br>AND THE EVEN<br>f&C and any Ev<br>n, if such chang<br>prior to such ch<br>10N / SUSPEN<br>and for any rea<br>hme, agenda, s                                                                                                    | station from<br>posed agenda, cor<br>rent.com/<br>it<br>rent details at any<br>ges are (in the Org<br>hanges taking effe<br>SION / POSTPONE<br>ason (but acting re<br>speakers, venue, di                                                              | nference prog<br>time – includi<br>paniser's opini<br>ict.<br>:MENT OF TH<br>reasonably):<br>ates, and timii                                       | gin<br>ramme, and lo<br>ing by adding t<br>on) reasonably<br>E EVENT<br>ngs of the Ever                                                                                                    | cation(s) of the Evo<br>o, deleting, or chai<br>material, the Orga                                                                               | ent  anging uniser                      |
| Last Name  * Please s  * Terms a  Details rege on each day 2. CHANGES The Organis provisions t will give you 3. CHANGES 3.1 The Organis make altera I a greee ReThink H                                | select the nea<br>and Condition:<br>arding the Event, incl<br>, can be found at htt<br>ser may amend the 1<br>o the T&C. In addition<br>a reasonable notice p<br>S TO OR CANCELLAT<br>ser may, at any time<br>titions to the program                                                                                                  | rest MTR :<br>S<br>luding the pro<br>tps://rethink-ev<br>ND THE EVEN<br>f&C and any Ev<br>n, if such chany<br>prior to such ch<br>nor if such chany<br>prior to such ch<br>nor if such chany<br>prior to such ch<br>nor if such chany<br>prior to such ch<br>inon / SUSPEN<br>and for any rea<br>nme, agenda, s                                                                                                    | station from<br>posed agenda, cor<br>vent.com/<br>at<br>vent details at any<br>ges are (in the Org<br>hanges taking effe<br>SION / POSTPONE<br>asson (but acting re<br>speakers, venue, di<br>Don Level 1 of                                           | nference prog<br>time – includi<br>ganiser's opini<br>cct.<br>:MENT OF TH<br>tassonably):<br>ates, and timii                                       | gin<br>ramme, and lo<br>ing by adding t<br>on) reasonably<br>E EVENT<br>ngs of the Ever<br>EC venue                                                                                                    | cation(s) of the Evo<br>o, deleting, or char<br>material, the Orga<br>at; and/or                                                                 | ent  anging uniser                      |
| Last Name  * Please s  * Terms a  Details rega on each day 2. CHANGES The Organis provisions t will give you 3. CHANGES 3.1 The Organis make altera I agrees ReThink H escalator.                      | select the nea<br>and Conditions<br>arding the Event, incl<br>, can be found at htt<br>S TO THESE TERMS /<br>ser may amend the 1<br>o the T&C. In addition<br>u reasonable notice p<br>S TO OR CANCELLAT<br>ser may, at any time<br>titions to the program<br>e<br>HK 2023 will ta<br>Please check                                    | rest MTR :<br>S<br>luding the proj<br>tps://rethink-ev<br>NND THE EVEN<br>78C and any Ev<br>n, if such chang<br>orior to such ch<br>10N / SUSPEN<br>and for any rea<br>nme, agenda, s<br>ke place o<br>this box if                                                                                                    | station from<br>posed agenda, cor<br>rent.com/<br>iT<br>vent details at any<br>ges are (in the Org<br>hanges taking effe<br>SION / POSTPONE<br>ason (but acting re<br>speakers, venue, di<br>speakers, venue, di                                       | nference prog<br>time – includi<br>ganiser's opini<br>ct.<br>MENT OF TH<br>easonably):<br>ates, and timii                                          | gin<br>ramme, and lo<br>ing by adding t<br>on) reasonably<br>E EVENT<br>ngs of the Ever<br>EC venue -<br>ive access                                                                                                    | cation(s) of the Eve<br>o, deleting, or char<br>material, the Orga<br>ht; and/or<br>• accessible to<br>to the venue                              | ent  aging iniser                       |
| Last Name  * Please s  Terms a  Details rega on each day 2. CHANGES The Organis provisions t will give you 3. CHANGES 3.1 The Organis make altera I agrees ReThink H escalator. assistance             | select the nea<br>and Conditions<br>inding the Event, incl<br>, can be found at htt<br>S TO THESE TERMS /<br>ser may amend the 1<br>o the T&C. In addition<br>u reasonable notice p<br>S TO OR CANCELLAT<br>ser may, at any time<br>itions to the program<br>e<br>HK 2023 will ta<br>Please check<br>e. The more in                   | rest MTR :<br>s<br>luding the pro<br>tps://rethink-ev<br>NND THE EVEN<br>f&C and any Ev<br>n, if such chany<br>prior to such ch<br>10N / SUSPEN<br>and for any rea<br>hme, agenda, s<br>lke place of<br>this box if<br>formation                                                                                                    | station from<br>posed agenda, convent.com/<br>NT<br>vent details at any<br>ges are (in the Org<br>hanges taking effe<br>SION / POSTPONE<br>ason (but acting re<br>speakers, venue, di<br>on Level 1 of<br>f you require<br>on we have re               | nference prog<br>time – includi<br>janiser's opini<br>cct.<br>EMENT OF TH<br>easonably):<br>ates, and timii<br>the HKCE<br>e alternat<br>garding t | gin<br>ramme, and lo<br>ing by adding t<br>on) reasonably<br>E EVENT<br>ngs of the Ever<br>EC venue -<br>ive access<br>the assista                                                                                                    | cation(s) of the Eve<br>o, deleting, or char<br>material, the Orga<br>ht; and/or<br>• accessible to<br>to the venue<br>nce you may               | ent<br>nging<br>iniser<br>v<br>e or any |
| Last Name  * Please s  Terms a  Details rega on each day 2. CHANGES The Organis provisions t will give you 3. CHANGES 3.1 The Organis make altera I agrees ReThink H escalator. assistance require, th | select the nea<br>and Condition:<br>widing the Event, incl<br>, can be found at htt<br>S TO THESE TERMS /<br>ser may amend the T<br>o the T&C. In addition<br>a reasonable notice p<br>S TO OR CANCELLAT<br>ser may, at any time<br>tions to the program<br>e<br>HK 2023 will ta<br>Please check<br>e. The more in<br>the better we c | rest MTR :<br>s<br>uding the prop<br>tps://rethink-ev<br>ND THE EVEN<br>f&C and any Ev<br>n, if such chang<br>orior to such ch<br>is uch chang<br>orior to such ch<br>is uch chang<br>orior to such chang<br>orior to such chang<br>orior t | station from<br>posed agenda, cor<br>rent.com/<br>rent details at any<br>ges are (in the Org<br>hanges taking effe<br>SION / POSTPONE<br>ason (but acting re<br>speakers, venue, di<br>on Level 1 of<br>f you require<br>n we have re<br>re to meet yo | time – includi<br>paniser's opini<br>ct.<br>MENT OF TH<br>easonably):<br>ates, and timi<br>the HKCI<br>e alternati<br>garding t<br>our needs       | gin<br>ramme, and lo<br>ing by adding t<br>on) reasonably<br>E EVENT<br>EC VENUE -<br>ive access<br>the assista<br>s during y                                                                                                    | cation(s) of the Evo<br>o, deleting, or chai<br>material, the Orga<br>ht; and/or<br>• accessible to<br>to the venue<br>nce you may<br>our visit. | ent<br>nging<br>iniser<br>y             |

### 10. Click "Continue"

| Landing                            | 2 Ticketing      | 3 Form   | 4 Review Order | 5 Thank You > |  |  |  |  |  |
|------------------------------------|------------------|----------|----------------|---------------|--|--|--|--|--|
| Time Left: 20:58                   |                  |          |                |               |  |  |  |  |  |
| Order Summary                      |                  |          |                |               |  |  |  |  |  |
| (Super Early Bird) F<br>HK\$598.00 | FULL ACCESS - Da | ay 1 & 2 |                | ×۱            |  |  |  |  |  |
| Subtotal                           |                  |          |                | HK\$598.00    |  |  |  |  |  |
| Discount                           |                  |          |                | HK\$598.00    |  |  |  |  |  |
| Total:                             |                  |          |                | HK\$0.00      |  |  |  |  |  |
|                                    |                  |          | $\langle$      | Continue      |  |  |  |  |  |

11. The registration is completed, you will receive a confirmation email.

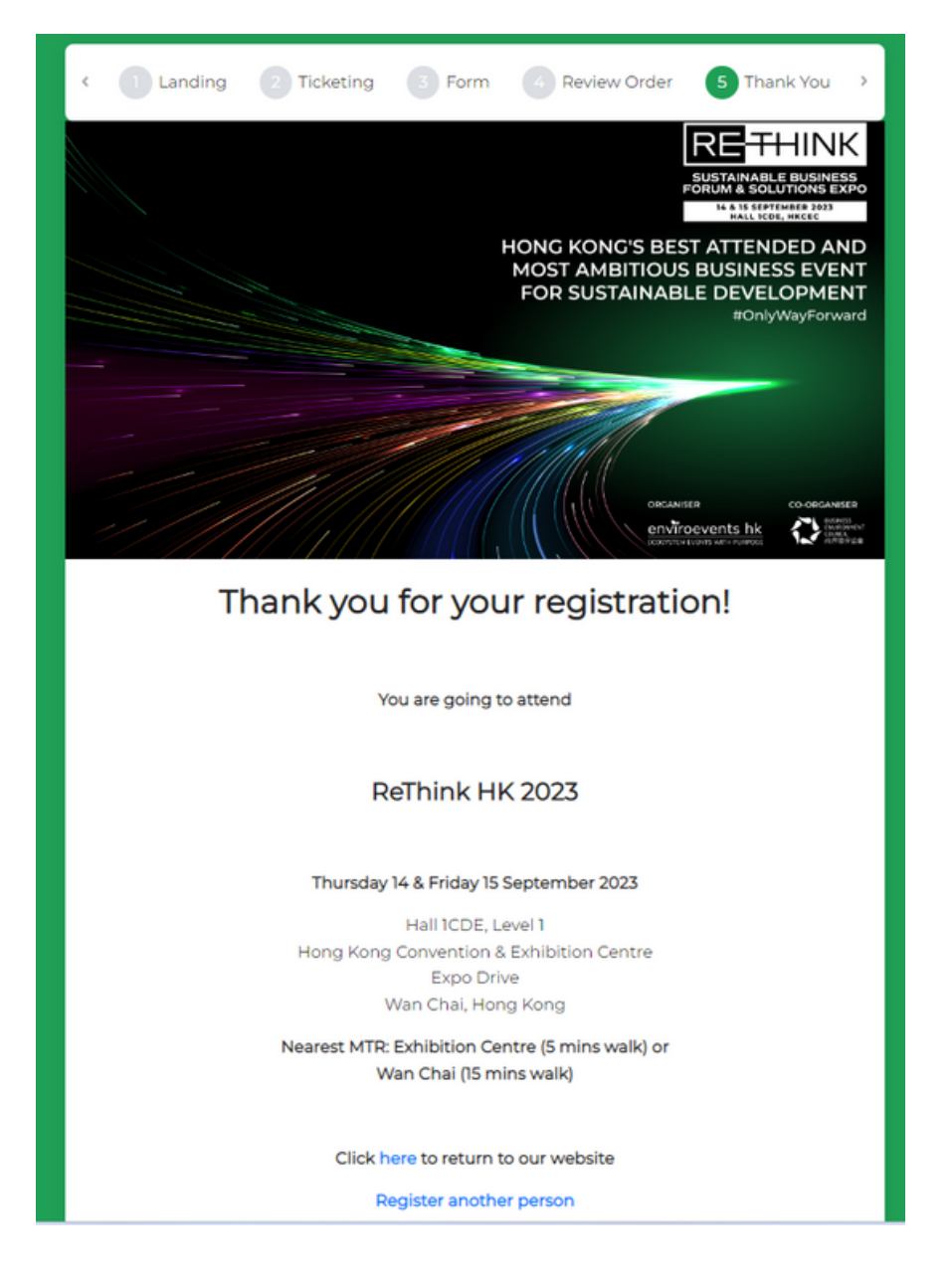

## #OnlyWayForward